# TERVEZÉSTÁMOGATÁS SORÁN LETÖLTÖTT FÁJLOK MEGNYITÁSA

LECHNER TUDÁSKÖZPONT TERÜLETI, ÉPÍTÉSZETI ÉS INFORMATIKAI NONPROFIT KFT. CÍM / 1111 Budapest, Budafoki út 59. WWW.E-EPITES.HU EKOZMUHELPDESK@E-EPITES.HU

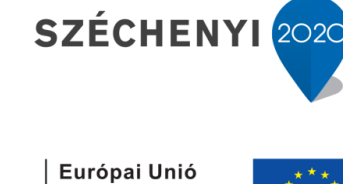

Európai Szociális

Alap

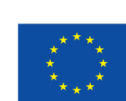

Magyarország Kormánya

BEFEKTETÉS A JÖVŐBE

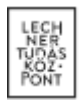

# TERVEZÉSTÁMOGATÁS SORÁN LETÖLTÖTT FÁJLOK MEGNYITÁSA

A tervezéstámogatás során letöltött becsomagolt shapefájlokat különböző szoftverek segítségével lehet megnyitni és megtekinteni. A shapefájl egy olyan fájlegyüttes, melynek elemei geometriai és leíró adatokat tartalmaznak, egy megadott koordináta rendszerben (*vetület*). Ezeket a vektoros adatokat valós geometriai tulajdonságaik segítségével térinformatikai alkalmazásokban és tervező szoftverekben használhatjuk a tervezés hatékonyságának növelése érdekében. A shapefájl tartalma minden esetben egy-egy SHP, SHX és DBF kiterjesztésű fájl (mindegyik más tartalommal rendelkezik). Opcionálisan PRJ fájlt is tartalmazhat a csomag, amely a vetületre vonatkozó információkat tárolja.

#### 1. Shapefájlok megnyitása QGIS szoftver segítségével

A QGIS (Quantum GIS) egy ingyenesen elérhető térinformatikai szoftver, melynek segítségével különböző elemzéseket végezhetünk térbeli adatainkon és akár térképeket is publikálhatunk. Egyaránt kezel raszteres (kép) és vektoros állományokat is.

A kezelőfelület bemutatása a következő ábrán látható:

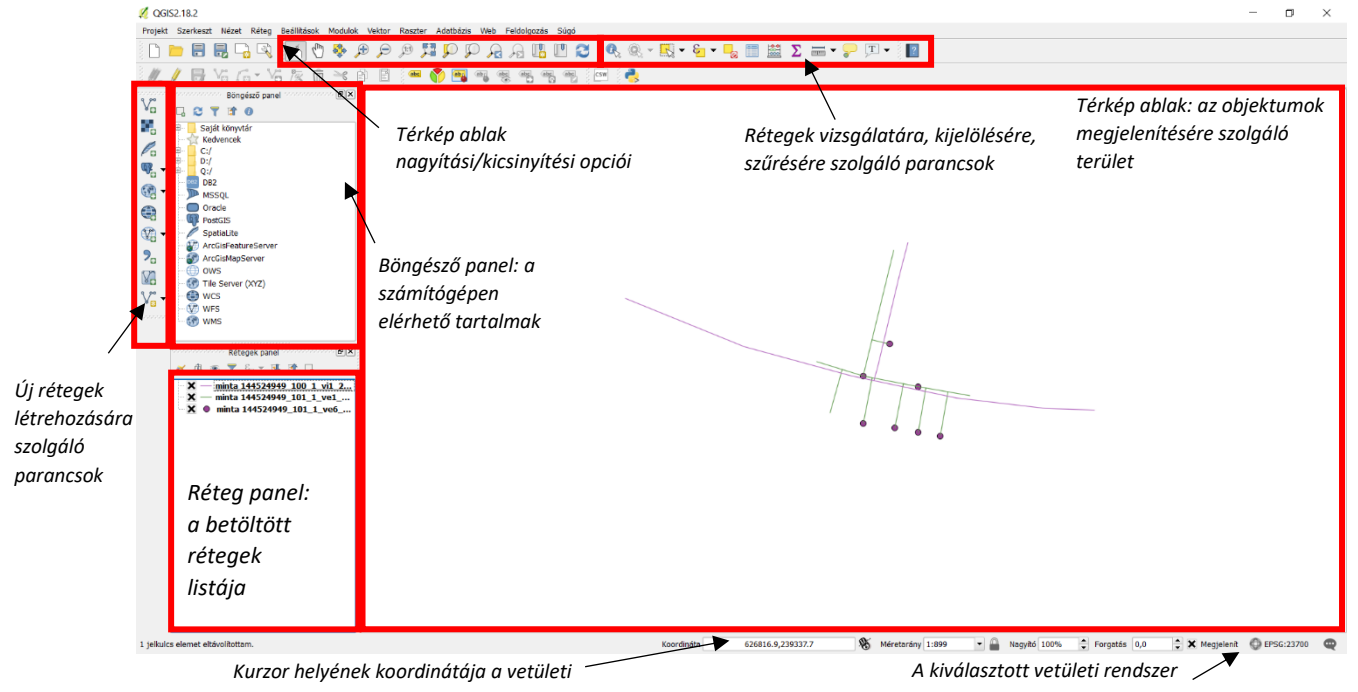

rendszerben

A letöltött állomány betöltése a Vektor réteg hozzáadása gombbal történik, mely parancs során a Tallóz gomb segítségével meg kell adni a megnyitni kívánt ZIP fájl elérési útvonalát. A QGIS a becsomagolt fájlt is kezeli, nem szükséges kicsomagolni. Emellett fájlként az egyes rétegek külön behívhatóak, valamint egy mappában az egész kicsomagolt állomány is.

A Kódolás mezőben érdemes beállítani az UTF-8 jelűt, ez a kódolás tartalmazza a magyar írásjeleket, így az esetlegesen ékezettel írt leíró adatok helyesen fognak megjelenni a programban.

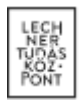

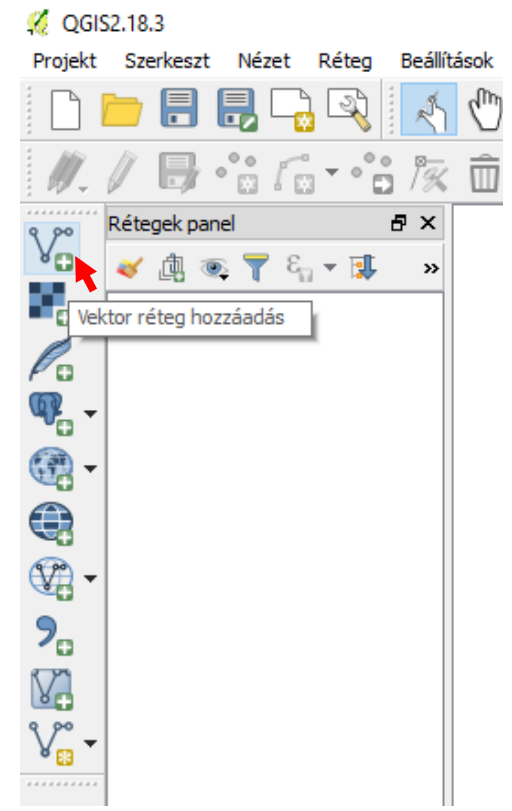

| Forrás típus<br>Fájl Mappa Adatbázis C<br>Kódolás System | Protokol | <b>.</b> |
|----------------------------------------------------------|----------|----------|
|                                                          |          |          |
| Forrás<br>Adathalmaz C:\ekozmu\6802.zip                  | Tallóz   |          |
| Megnyitás Mégsem                                         | Súgó     | 5        |

Az útvonal megadása után a Megnyitás gombbal lehet a rétegeket a projekthez adni. Amennyiben felugrik egy referencia rendszer választását kérő ablak, keressük ki a megfelelő vetületi rendszert, Magyarország területéről letöltött adatoknál legtöbbször a "HD72/EOV EPSG:23700"-ra lesz szükség, ez az országban használatos Egységes Országos Vetületi rendszer.

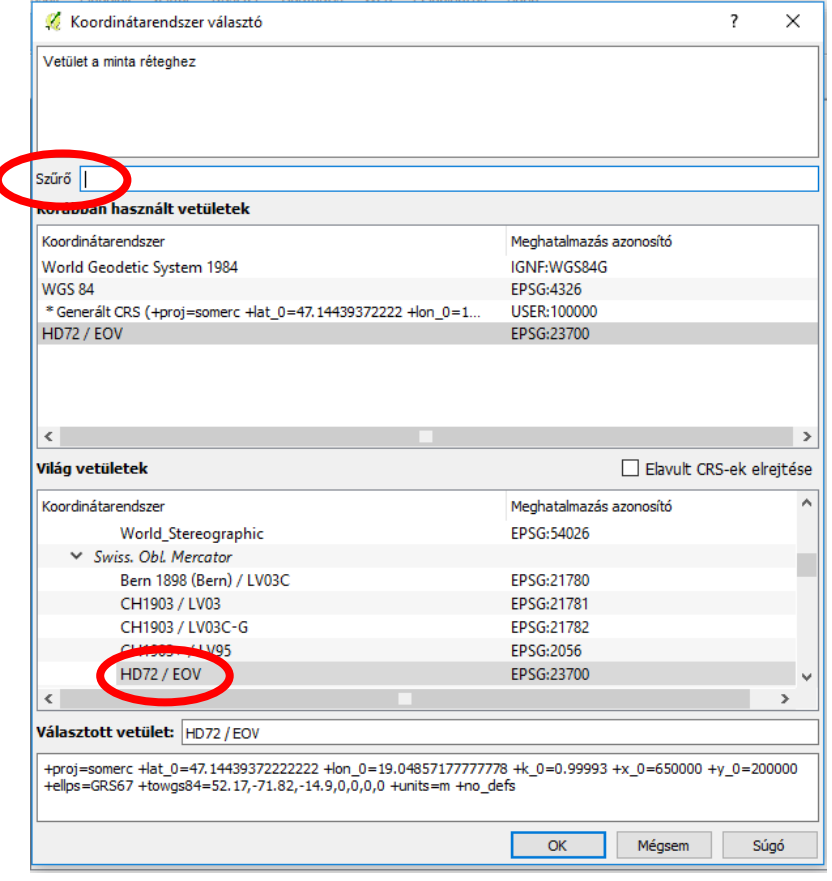

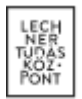

A fent található Szűrő mezőbe beírva a vetület CRS kódját (23700), könnyen megtalálható az EOV rendszer. A Réteg – Tulajdonságok - Általános menüpontban a réteg vetülete bármikor beállítható. (Érdemes a Beállítások – Vetület – Alapértelmezett CRS pontban megadni, hogy az EOV koordináta rendszer legyen az alapértelmezett a rétegek beolvasásakor.)

A vetületi rendszer megadása után felugró ablakban kiválaszthatóak azok a rétegek, amelyeket a ZIP fájlból meg szeretnénk tekinteni. A Mindent szelektál gomb segítségével kiválasztható az összes réteg. Az OK gombbal a kiválasztott rétegek megjelennek a térkép ablakban.

| 🕺 Válassz v             | ektor rétege(ke)t                                                                           |                              |                                                      | ?      | ×   |
|-------------------------|---------------------------------------------------------------------------------------------|------------------------------|------------------------------------------------------|--------|-----|
| Réteg ID<br>0<br>1<br>2 | Réteg név<br>144524949_100_1_vi1_2017<br>144524949_101_1_ve1_201<br>144524949_101_1_ve6_201 | Elemek száma<br>3<br>16<br>7 | Geometria típus<br>LineString<br>LineString<br>Point |        |     |
|                         |                                                                                             |                              | OK Mindent szelekt                                   | ál Még | sem |

Magyarázat: Réteg ID (minden réteg kap egy őt azonosító sorszámot), Réteg név (a fájl nevéből származó elnevezés), Elemek száma (a rétegen található vektorelemek száma), Geometria típus (LineString – vonallánc, Point – pont)

Előfordulhat, hogy a rétegek kiválasztása után a vetületi rendszer újbóli beállítására kér a program, ekkor a korábban bemutatott ablak szerint válasszuk ki az EOV vetületet a rétegekhez.

A betöltés után a rétegek panelen megjelent a rétegek neve, mellette a réteg aktuális megjelenési stílusa és

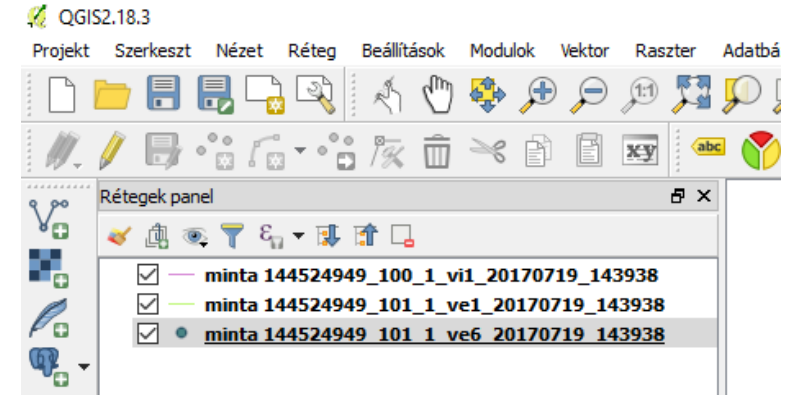

típusa (pont, vonal, poligon) valamint a megjelenítés ki/bekapcsolását lehetővé tevő ikon.

#### Rétegek kezelése és vizsgálata

Az elemek lekérdezhetőek az *Elem lekérdezése* ikon segítségével. A lekérdezés mindig a kijelölt réteg elemének tulajdonságait hívja (a rétegnév körüli szürke sáv jelzi az aktív réteget). A lekérdezés eredménye az *Azonosítás eredménye* ablakban látható.

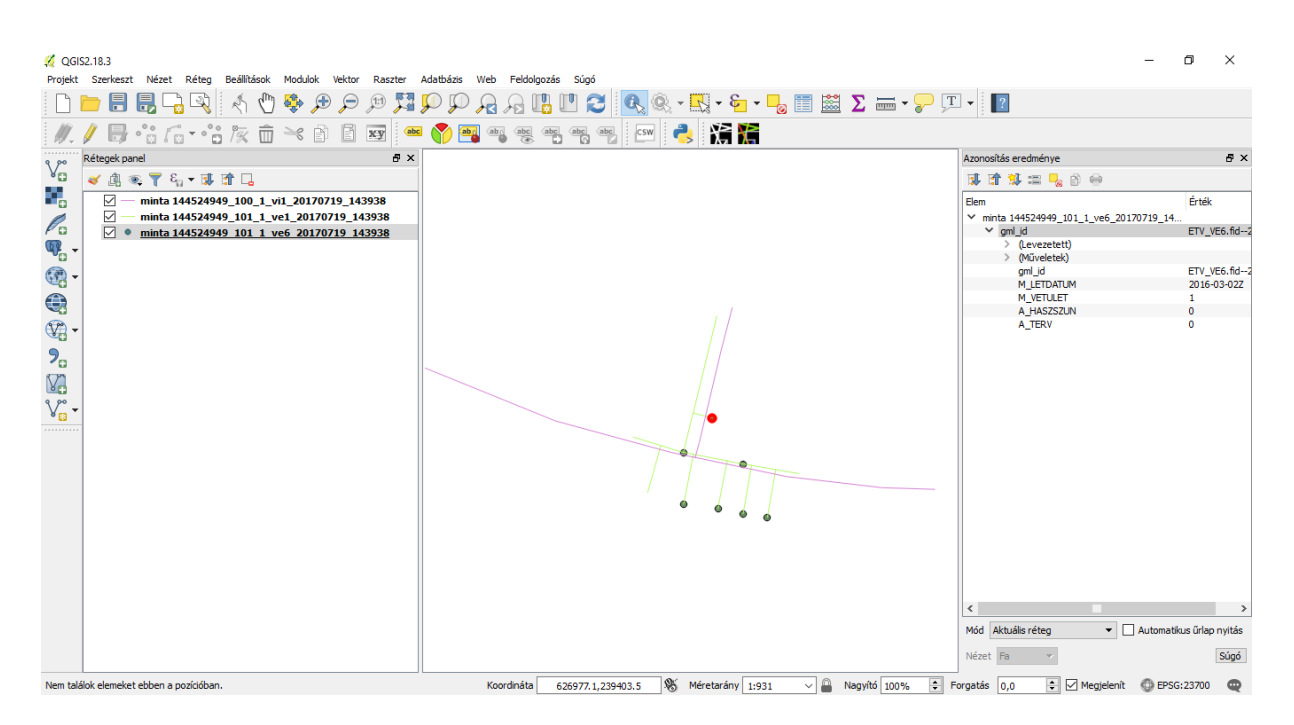

Az Azonosítás eredménye ablakban láthatóak az objektumhoz rendelt leíró adatok. Amennyiben minden, a rétegen található objektum leíró adatát kívánja megtekinteni, a réteg nevére jobb gombbal kattintva a legördülő listából válassza ki az Attribútum tábla megnyitása parancsot.

| 4 | 🥇 minta 14452494 | 9_101_1_ve6_201707 | 719_143938 :: Featur | res total: 7, filtered: | 7, selected: 0 |
|---|------------------|--------------------|----------------------|-------------------------|----------------|
| 1 | 1 🗊 🖶 🔁 🗄        | 1 💼   🗞 🗮 🔼        | - 🗣 🖺 🍫              | P 0 B B                 |                |
|   | gml_id           | M_LETDATUM         | M_VETULET            | A_HASZSZUN              | A_TERV         |
| 1 | ETV_VE6.fid2a    | 2016-03-02Z        | 1                    | 0                       | 0              |
| 2 | ETV_VE6.fid2a    | 2016-03-02Z        | 1                    | 0                       | 0              |
| 3 | ETV_VE6.fid2a    | 2016-02-29Z        | 1                    | 0                       | 0              |
| 4 | ETV_VE6.fid2a    | 2016-02-29Z        | 1                    | 0                       | 0              |
| 5 | ETV_VE6.fid2a    | 2016-03-02Z        | 1                    | 0                       | 0              |
| 6 | ETV_VE6.fid2a    | 2016-03-02Z        | 1                    | 0                       | 0              |
| 7 | ETV_VE6.fid2a    | 2016-03-02Z        | 1                    | 0                       | 0              |
|   |                  |                    |                      |                         |                |

A térinformatikai (GIS) állományok egyedi tulajdonsága, hogy a geometriai adatok mellé társíthatunk attribútum adatokat is, így térbeli elemzéseinket geometriai és leíró adatokra is elvégezhetjük. Az így tárolt komplex adatokat téradatnak nevezzük.

A téradatokhoz kötelezően megadandó jellemzők rögzítve vannak az e-közmű a jogszabályban és az ÁSZF-ben, azok értelmezésében az e-építés portálon található táblázatok nyújtanak segítséget: <u>https://www.e-epites.hu/kozmuvek/adatszolgaltatas</u> oldalon, <u>Közműegyeztetési rendszer WMS/WFS szolgáltatásához</u> (2017.04.01-től érvényes) pontjában található szakági bontásban.

#### Rétegek megjelenésének változtatása

A rétegek megjelenési beállításait a *Rétegek tulajdonságai* közt bármikor lehet változtatni (jobb gombbal a rétegre kattintva, legördülő menüben található *Tulajdonságok*). A megnyitás során a szoftver véletlenszerűen ad színeket és formákat az objektumoknak, a téradatok fájlstruktúrájában nincs rögzítve az objektumok megjelenésére vonatkozó tulajdonság.

A *Réteg tulajdonságok – Stílus* menüpontban lehet a réteget tulajdonságai alapján akár kategorizáltan is megjeleníteni, ha az *Egy szimbólum* helyett a *Kategorizált* megjelenítést választjuk. Itt meg kell adni a kategóriák alapját, mely a téradat objektum leíró táblájának bármely mezője lehet.

Példa: a letöltött állomány vonalas elemeket tartalmazó rétegének megjelenítése kategorizáltan szállított közeg szerint

- Nyissuk meg a kijelölt réteg tulajdonságait és kattintsunk a *Stílus* gombra.
   Állítsuk át a legördülő listában a megjelenítést *Kategorizáltra.*

| 🦧 QGI52.18.3                                                                                                    | - 0 ×                   |
|----------------------------------------------------------------------------------------------------|-------------------------|
| Projekt Szerkeszt Nézet Réteg Beálítások Modulok Vektor Raszter Adatbázis Web Feldolgozás Súgó                                                                                                    |                         |
| D 🖿 🗄 🖶 🖓 🐴 🖑 🗣 🗩 🗩 🖉 🎵 💬 🖓 🤉 🖫 🛄 😂 💽 • 🔜 • 😓 🛅 🖄 Σ 🛲 • 🖓 💵 • 🔝 🖬                                                                                                    |                         |
| //. / 🗟 V6 /6 · V6 /2 🖻 🖻 🗃 🛥 🌍 🚵 🧠 🧠 🧠 🕾 🧠 🖅 🛃 🔚                                                                                                    |                         |
| Rétegek panel         # Rétege tulajdonságok - minta 144524949_100_1_vi1_20170719_143938   Stilus         ? ×                                                                                                    |                         |
| VO V (A * T C1 + 13 E Atalinos                                                                                                    |                         |
|                                                                                                    |                         |
| C Startist 194924999 Stus C ty somotion                                                                                                    |                         |
| We - Novekvő                                                                                                    |                         |
| Szerkeszt ⊔ Invertal                                                                                                    |                         |
| Szimbólum Érték Jelmagyarázat                                                                                                    |                         |
| CD Vegelenités                                                                                                    |                         |
|                                                                                                    |                         |
|                                                                                                    |                         |
| Mireletek and a second second se |                         |
| Viji - V Starekopcaléteek                                                                                                    |                         |
|                                                                                                    |                         |
| Costávoz 👘 📼 Mindent tárol Haladó 🕇                                                                                                    |                         |
|                                                                                                    |                         |
| Viltozsk Réteg rajzolás                                                                                                    |                         |
| Réteg átátszóság 0 文                                                                                                    |                         |
| P→ Jelmagyarázat Réteg keverés mód Normál ▼                                                                                                    |                         |
| Elem keverés mód Normál 🔻                                                                                                    |                         |
|                                                                                                    |                         |
| Ben rajzási sorrend vezériés                                                                                                    |                         |
| Stlus V OK Mégnem Akalmaz Súgó                                                                                                    |                         |
|                                                                                                    |                         |
| A réteg szerkeszthetőség be/kikapcsolása Koordináta 626893.8,239435.7 👋 Méretarány 1:532 🗸 🔒 Nagyító 100% 🐑 Forgatás 0,0 🐑 🗹 Megic                                                                                                    | elenít 💿 EPSG:23700 🛛 🤤 |

Koordináta 626893.8,239435.7 🕷 Méretarány 1:532 3. Az Oszlop listából válasszuk ki azt az adatsort, amely alapján kategorizálni szeretnénk objektumainkat (esetünkben V SZALLKOZ).

| ø            | Réteg tulajdonsá | gok - minta 1  | 44524949_100_1_vi1_20        | 0170719_143938   Stílus |   |     |        |             | ?      | ×              |
|--------------|------------------|----------------|------------------------------|-------------------------|---|-----|--------|-------------|--------|----------------|
| $\mathbf{i}$ | Általános        | 불 Kategoriz    | rált                         |                         |   |     |        |             |        | •              |
| ~            | Stílus           | Oszlop         | 123 V_SZALLKOZ               |                         |   | 3 ~ |        |             |        |                |
| abc          | Cimkék           | Szimbólum      | abc gml_id<br>abc M_LETDATUM |                         |   |     |        |             |        |                |
|              | Mezők            | Szín skála     | 123 M_VETULET                |                         |   |     | •      | - Szerkeszt | 🗌 Ir   | ivertál        |
| *            | Megjelenítés     | Szimbólum      | 123 A TERV                   |                         |   |     |        |             |        |                |
| 9            | Megjelenít       |                | 123 V_SZALLKOZ               |                         |   |     |        |             |        |                |
| ٢            | Műveletek        |                | 121 V HALOFUNI               |                         |   |     |        |             |        |                |
|              | Összekapcsolások |                | LIS V_SEREENOD               |                         |   |     |        |             |        |                |
| 1            | Diagramok        |                |                              |                         |   |     |        |             |        |                |
| G            | Meta adat        |                |                              |                         |   |     |        |             |        |                |
| 0            | Változók         |                |                              |                         |   |     |        |             |        |                |
| <u> </u>     |                  |                |                              |                         |   |     |        |             |        |                |
| <b>.</b>     | Jeimagyarazat    |                |                              |                         |   |     |        |             |        |                |
|              |                  |                |                              |                         |   |     |        |             |        |                |
|              |                  |                |                              |                         |   |     |        |             |        |                |
|              |                  | Osztályo       | z 🎤 📼 Minde                  | ent töröl               |   |     |        |             | Halado | i <del>•</del> |
|              |                  | ▼ Réteg ra     | jzolás                       |                         |   |     |        |             |        |                |
|              |                  | Réteg átlátszó | iság                         |                         |   |     |        |             |        | 0              |
|              |                  | Réteg keverés  | s mód                        | Normál                  | - |     |        |             |        |                |
|              |                  | Elem keverés   | mód                          | Normál                  | • |     |        |             |        | ~~             |
|              |                  | 🗌 Kajzi hata   | SOK                          |                         |   |     |        |             |        | AL.            |
|              |                  | Eiem rajzi     | ası sorrena vezerles         |                         |   |     |        |             |        | 20             |
|              |                  | Stílus         | •                            |                         |   | ОК  | Mégsem | Alkalmaz    | S      | igó            |

4. Az Osztályoz gombra kattintva automatikusan kilistázásra kerül a leíró adatok tartománya, esetünkben a három vonallánc jellemző értékei.

A Jelmaqyarázatnál szereplő kiírások mezőbe történő dupla kattintással a szövegek szabadon módosíthatóak. Az Érték mezőket is testre szabhatjuk, különböző jellegű adatoknál ez nagy segítség lehet az adatok egységes intervallumban történő osztályozásához (pl. –tól -ig tartományok beállítása).

A legalsó, érték nélküli jelölés azokat az objektumokat jelöli, amelyeknél nincs hozzárendelve leíró adat a kiválasztott oszlopban.

| Szimbólum                                                                                                    | Érték | Jelmagyarázat |
|----------------------------------------------------------------------------------------------------|-------|---------------|
| <ul> <li>—</li> </ul>                                                                                                    | 1     | ivóvíz        |
|                                                                                                    | 2     | ipari víz     |
| Image: Second second second | 3     | nyersvíz      |
| Image: Image: |       |               |

5. A *Módosít* gombra kattintva megadhatjuk a vonalvastagságot, *Szín skálánál* pedig kiválaszthatjuk a kategorizálás színeit. Az egyes osztályok színeit a színes téglalapokra duplán kattintva külön-külön is megadhatjuk. Az *Invertál* jelölőnégyzet bepipálásával a kiválasztott/megalkotott skála színeinek sorrendjét megfordíthatjuk.

| eb Feldolgozás Súgó                        |                                                                          |                    |
|--------------------------------------------|--------------------------------------------------------------------------|--------------------|
| 1. 🕐 😂 🔍 🔍 - 🖳 - 🦕 - 🜄 📰 🚨 Σ 🚃             | Réteg tulajdonságok - minta 144524949_100_1_vi1_20170719_143938   Stílus | ? ×                |
| ang ang csw i 🚑                            | 🔀 Általános 📑 Kategorizált                                               | •                  |
|                                            | Stilus Oszlop 123 V SZALLKOZ                                             | 3 ~                |
|                                            | abo Cimkék Szimbélum Médarít                                             |                    |
|                                            |                                                                          |                    |
| 🖉 Szimbólum választó ? 🗙                   | Mezok Szín skála [source]                                                | Szerkest Invertál  |
|                                            | Vegjelenítés Szimbólum Érték Jelmagyarázat                               |                    |
| ✓ Line ^                                   | Megjelenít 2 ipari víz                                                   |                    |
| Egyszerű vonal                             | Műveletek 3 nyersvíz                                                     |                    |
|                                            |                                                                          |                    |
|                                            |                                                                          |                    |
|                                            | Diagramok                                                                |                    |
| Egységek Milliméter 👻                      | 🕖 Meta adat                                                              |                    |
| Atlátszóság 0%                             | 🛞 Változók                                                               |                    |
|                                            | 📜 Jelmagyarázat                                                          |                    |
| Szélesség 1,26000                          |                                                                          |                    |
|                                            | Osztályoz 🔁 🧰 Mindent töröl                                              | Haladó 🔻           |
| Szinbólumok a csoportban V Könyvtár nyitás | ▼ Réteg rajzolás                                                         |                    |
|                                            | Réteg átlátszóság                                                        | 0 🜲                |
|                                            | Réteg keverés mód Normál 🔻                                               |                    |
| ОК                                         | Elem keverés mód Normál 🔻                                                |                    |
|                                            | Rajzi hatások                                                            | ्रेट               |
|                                            | Elem rajzlási sorrend vezérlés                                           | A.J.               |
|                                            |                                                                          |                    |
|                                            | Stilus - OK Mé                                                           | gsem Alkalmaz Súgó |
|                                            |                                                                          |                    |

6. Az ablakok OK gombbal történő bezárása után láthatóvá válik a kategorizált térképi tartalom.

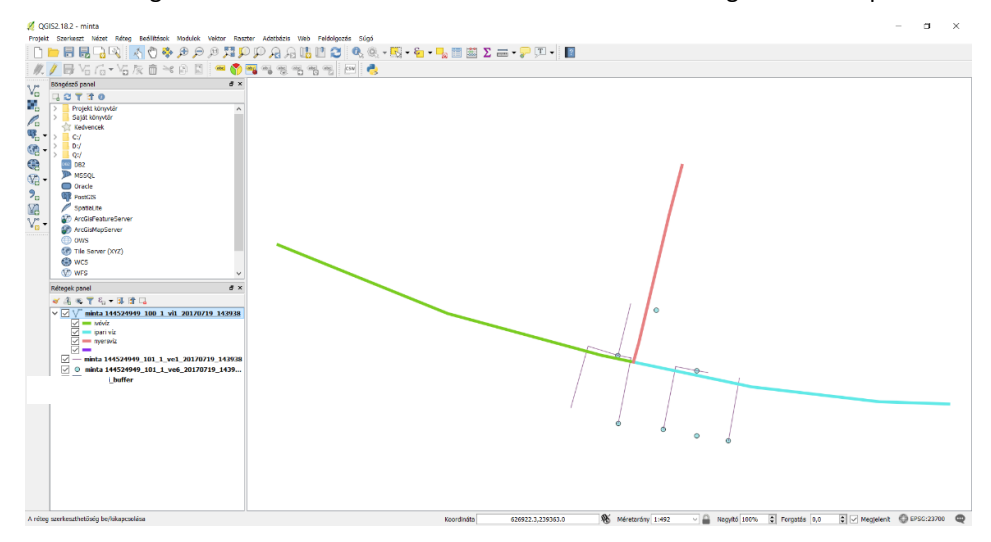

A *Rétegek panelen* láthatóak az egyes kategóriák, hozzárendelve az általunk beállított Jelmagyarázat megírások.

A megjelenítés és egyszerű objektum lekérdezésen kívül más elemzéseket is végezhetünk. A *Vektor* panelen található *Geoprocessing eszköz* listában több lehetőséget is találhatunk arra vonatkozóan, hogy a geometriai adatokat elemezzük.

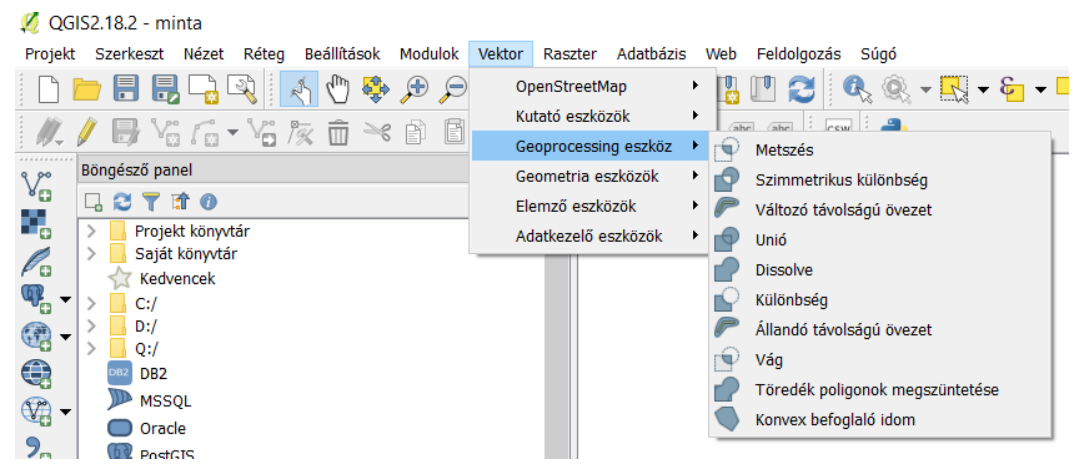

A különböző rétegeknél beállíthatjuk az átlátszóság mértékét, ezzel áttekinthetőbbé válhat az állományunk. Felület (*poligon*) alapú rétegeknél előnyös, ha a feladat első lépéseként beállítjuk ezt a tulajdonságot a munkánk megkönnyítése érdekében.

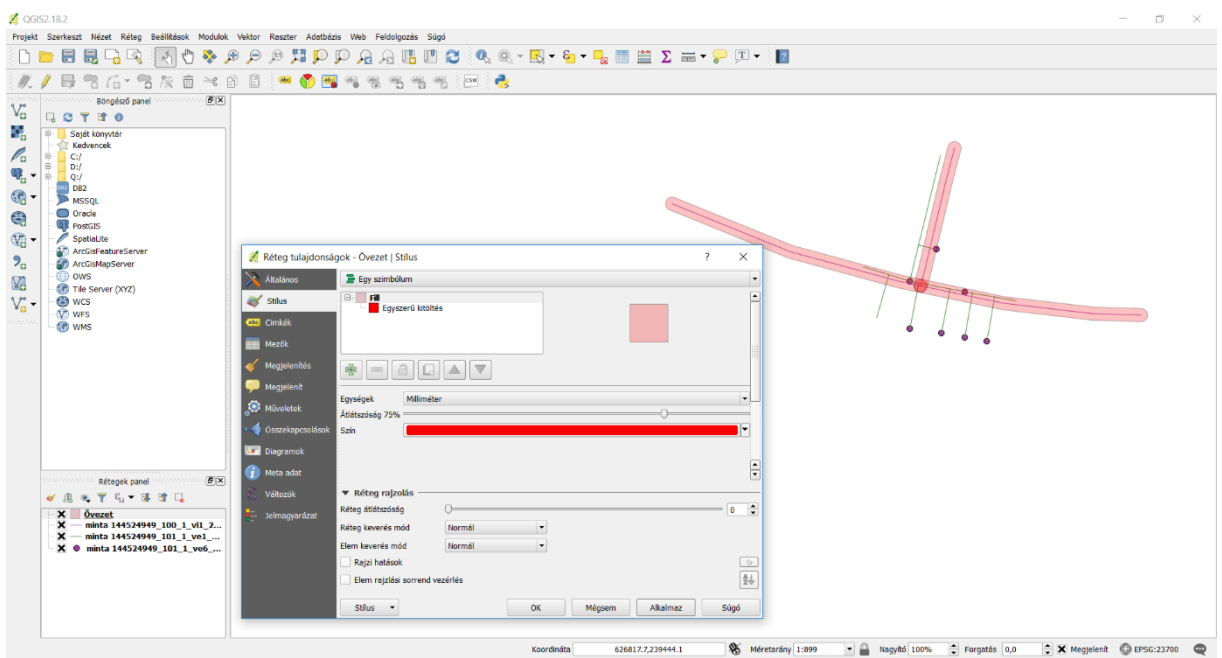

Az attribútum táblában található leíró adatokra vonatkozóan is végezhetünk műveleteket, vagy szűréseket. A szűrés valójában egy kiválasztott rétegben történő válogatás adott tulajdonságok alapján, így megadható, hogy milyen leíró adattal rendelkező elemek jelenjenek meg: erre a *Réteg – Szűrés* eszköz áll rendelkezésre (*Ctrl+F gyorsbillentyű*). A megjelenő ablak segítségével meg lehet fogalmazni a lekérdezést.

#### Példa: válasszuk ki a vonalas réteg azon elemeit, amelyek már meglévő vezetékeket jelölnek

- 1. Kattintsunk jobb gombbal a lista vonalas rétegére és válasszuk a Szűrő parancsot.
- 2. A *Mezők* felsorolásából dupla kattintással válasszuk ki az *A\_TERV* tulajdonságot.
- 3. Az *Értékek* mező alatt a *Mind* gombra kattintva lekérhetjük a rendelkezésre álló tulajdonságértékeket, ezzel látható a kifejezésünk értékkészlete.
- 4. A Szolgáltató függő szűrő kifejezés mezőbe írjuk be a lekérdezés logikai kifejezését:

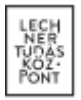

"A\_TERV" = 0 (1 jelöli a tervezettet, 0 a meglévőt). A kifejezés megfogalmazza, hogy azokat az objektumokat szeretnénk kiválasztani, ahol az A\_TERV tulajdonság a 0 értéket tartalmazza.

| 💋 Lekérdezés készítés                                                                                                    |                             |                |                                        |                                   | ?                 | ×  |
|----------------------------------------------------------------------------------------------------|-----------------------------|----------------|----------------------------------------|-----------------------------------|-------------------|----|
| Szolgáltató szűrő beállítása minta 14<br>Mezők<br>gml_id<br>M_LETDATUM<br>M_VETULET<br>A_HASZSZUN<br>A_TERV<br>A_KEZDMAG<br>A_VEGMAG<br>A_VEZHOSSZ | 44524949_101_1 <sub>_</sub> | ve1_20170719_1 | 43938-re<br>ek                         |                                   | -                 |    |
| ▼ Műveletek<br>= <<br><= >=                                                                                                    | >                           | Mint Hasonló   | Minta<br>asználj szűrés nél<br>%<br>És | küli réteget<br>Benne van<br>Vagy | Mind<br>Nincs ben | ne |
| Szolgáltató függő szűrő kifejez "A_TERV" = 0                                                                                                    | :-                          |                |                                        | 1097                              |                   | >  |
|                                                                                                    | ОК                          | Teszt          | Töröl                                  | Mégsem                            | Súg               | ó  |

A kifejezést beírhatjuk kézzel, de a legtöbb paramétert és a műveleteket kiválaszthatjuk az ablak opciói közül is. (A kifejezés megírása SQL programozási logika szerint történik.)

- 5. A *Teszt* gombbal leellenőrizhetjük a kifejezés helyességét és előzetes információt kaphatunk az eredményről. A kifejezés összeállítása logikai sorrend szerint áll össze, amennyiben helytelen vagy nem értelmezhető a kifejezés, a program hibaüzenettel jelzi ezt számunkra.
- 6. Az OK gomb megnyomásával látható a kifejezésnek megfelelően két darab vonalelem kerül kiválasztásra. A kijelölést a többi objektumtól eltérő színnel mutatja a QGIS.

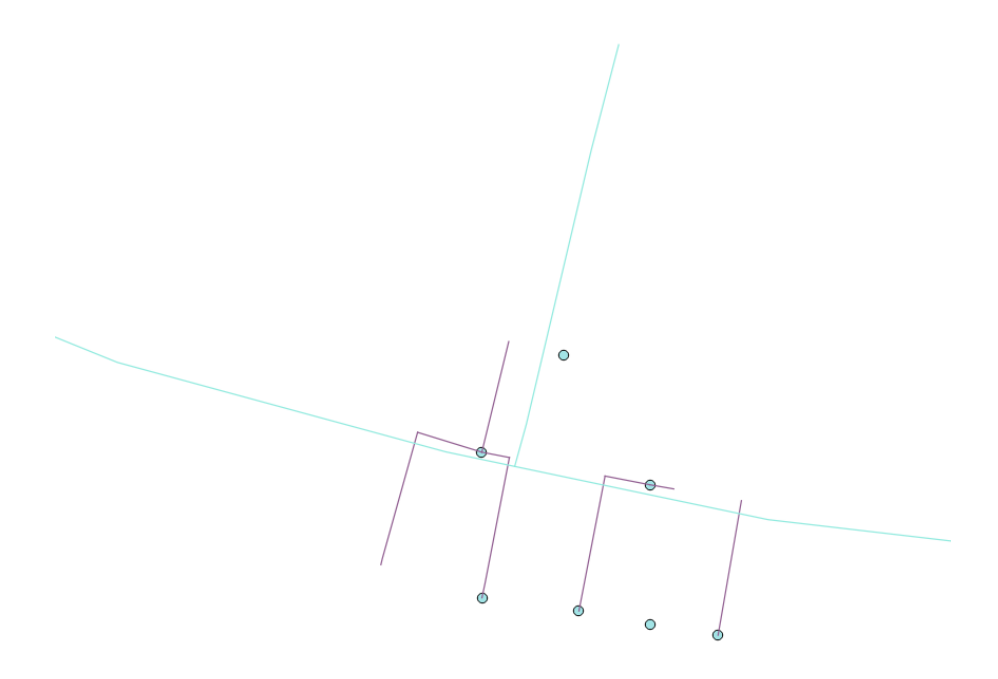

#### Rétegek mentése további alkalmazáshoz

A rétegek elmenthetők más formátumba is, azaz konvertálhatóak annak érdekében, hogy további használatra más szoftverekbe is átvihető legyen a térinformatikai adat.

Az exportálást a *Réteg – Mentés másként* eszközzel lehet végrehajtani. Sokféle fájltípusba lehet elmenteni a kijelölt réteget, köztük AutoCAD DXF formátumba is.

| 🖉 Réteg me  | ntés másként                      |           |            |         |        | ?  | ;  |
|-------------|-----------------------------------|-----------|------------|---------|--------|----|----|
|             |                                   |           |            |         |        |    |    |
| Formátum    | ESRI Shape fájl                   |           |            |         |        |    | •  |
| File name   | Atlas BNA<br>AutoCAD DXF          |           |            |         |        |    | ^  |
|             | ESRI Shape fájl                   |           |            |         |        |    |    |
| Layer name  | GPS eXchange Format [GPX]         |           |            |         |        |    |    |
| CRS         | GeoPackage                        |           |            |         |        |    |    |
|             | GeoRSS                            |           |            |         |        |    |    |
|             | Geography Markup Language [GML]   |           |            |         |        |    |    |
| Kodolas     | INTERLIS 1                        |           |            |         |        |    |    |
| Csak a s    | zelektált elemek mentése          |           |            |         |        |    |    |
| Select      | fields to export and their export | t options |            |         |        |    |    |
|             |                                   |           |            |         |        |    |    |
| Mentett     | raji nozzaadasa a terkepnez       |           |            |         |        |    |    |
| Jeirenaszer | Jelrendszer export                |           | incs jeire | endszer |        |    |    |
| Méretarány  |                                   | 1:        | 50000      |         |        |    | 1  |
| ▼ Geome     | tria                              |           |            |         |        |    |    |
| Geometria   | tíous                             | Δ         | utomatik   | aus.    |        |    | •  |
|             |                                   |           |            |         |        |    |    |
| Force       | multi-type                        |           |            |         |        |    |    |
| Include     | z-dimension                       |           |            |         |        |    |    |
|             |                                   |           |            |         |        |    |    |
| 🕨 🗌 Ter     | jedelem (aktuális: réteg)         |           |            |         |        |    |    |
| ▼ Rétea     | heállítások                       |           |            |         |        |    |    |
| DECTZE      | 10                                |           |            |         |        |    | -  |
| KESIZE I    |                                   |           |            |         |        |    | _  |
| SHPT <      | <alapértelmezés></alapértelmezés> |           |            |         |        |    | •  |
|             |                                   |           |            |         |        |    |    |
|             |                                   |           |            |         |        |    |    |
| Equáni      | hoállítácok                       |           |            |         |        |    |    |
| Lake        | Dealitasok                        |           |            |         |        |    |    |
|             |                                   |           |            | OK      | Mégeom | 61 | nó |
|             |                                   |           |            | UK.     | megsem | 50 | yu |

A konvertálásnál figyelembe kell venni, hogy ha a rétegben szűrés történt, úgy csak az aktuálisan kijelölt elemek kerülnek az új elmentett fájlba. Ennek előnyei is vannak, mert így a saját szempontrendszer alapján kiválasztott, akár leíró adatok tulajdonságai alapján leválogatott objektumokat külön-külön fájlba menthetjük. A leszűrt réteg így az adott tulajdonság alapján külön shapefájlba menthető.

A szelekciót a

gomb segítségével tudjuk megszüntetni az összes rétegen.

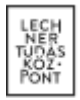

A mentésnél megadhatjuk a vetületi rendszert is, a több forrásból származó adatoknál ez kulcsfontosságú lehet, hiszen csak a közös vetületre illesztett geometriai elemek lesznek egymáshoz képest megfelelő helyen. DXF formátumba mentésnél nincs lehetőség az egyes geometriai elemek attribútum adatainak kimentésére. A QGIS használatának végeztével elmenthetjük a projektet, amely egy összefoglaló fájl lesz olyan információkkal, hogy a keletkezett/meglévő rétegek hol találhatóak a merevlemezen. Ez csak a projektben beállított megjelenítési tulajdonságokat és elérési utakat tartalmazza, a nem mentett szűréseket nem, ezért fontos a szűrt rétegeket a műveletek után új shapefájlokba elmenteni.

## 2. Shapefájlok megnyitása AutoCAD Map 3D szoftver segítségével

Az AutoCAD Map 3D szoftverben megnyithatjuk téradat fájljainkat a *MAPIMPORT* parancs segítségével. A ZIP fájlban található minden fájlt ki kell csomagolni a betöltés megkezdése előtt.

Az importálás első lépéseként a Kapcsolódás eszköz SHP kapcsolat hozzáadása gomb segítségével meg kell adnunk a shapefájlok elérhetőségét. Itt nem szükséges egyesével megadni a rétegek fájljait, elég megadni azt a könyvtárat, amibe a fájlok kicsomagolásra kerültek. Az import során egyszerre több réteg is kijelölhető, nem szükséges külön rétegenként eljárni.

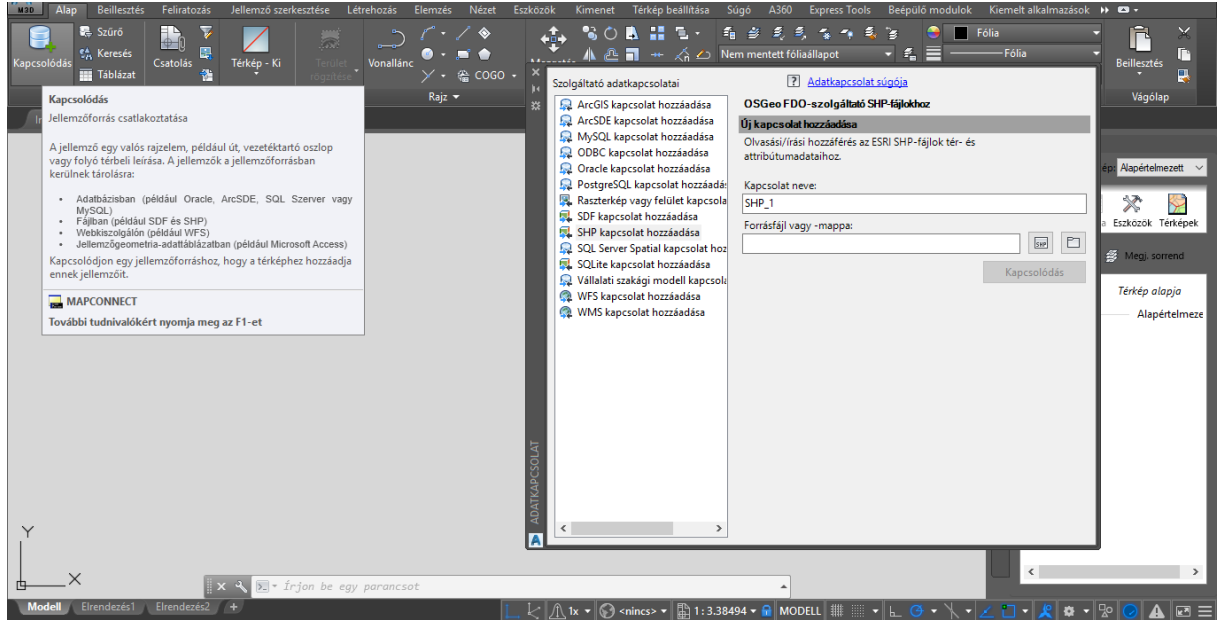

A *Kapcsolódás* gomb megnyomása után megadhatóak a kapcsolat paraméterei. Az aktuális koordináta rendszer (HD72/7Pa.EOV) EPSG kódja a 23700, ez megadható az import folyamat során. A Hozzáadás a térképhez gomb megjeleníti a rétegeket a rajzban.

A rétegekben az objektumokhoz tárolt téradat jellemzők a Tulajdonságok panelen tekinthetőek meg.

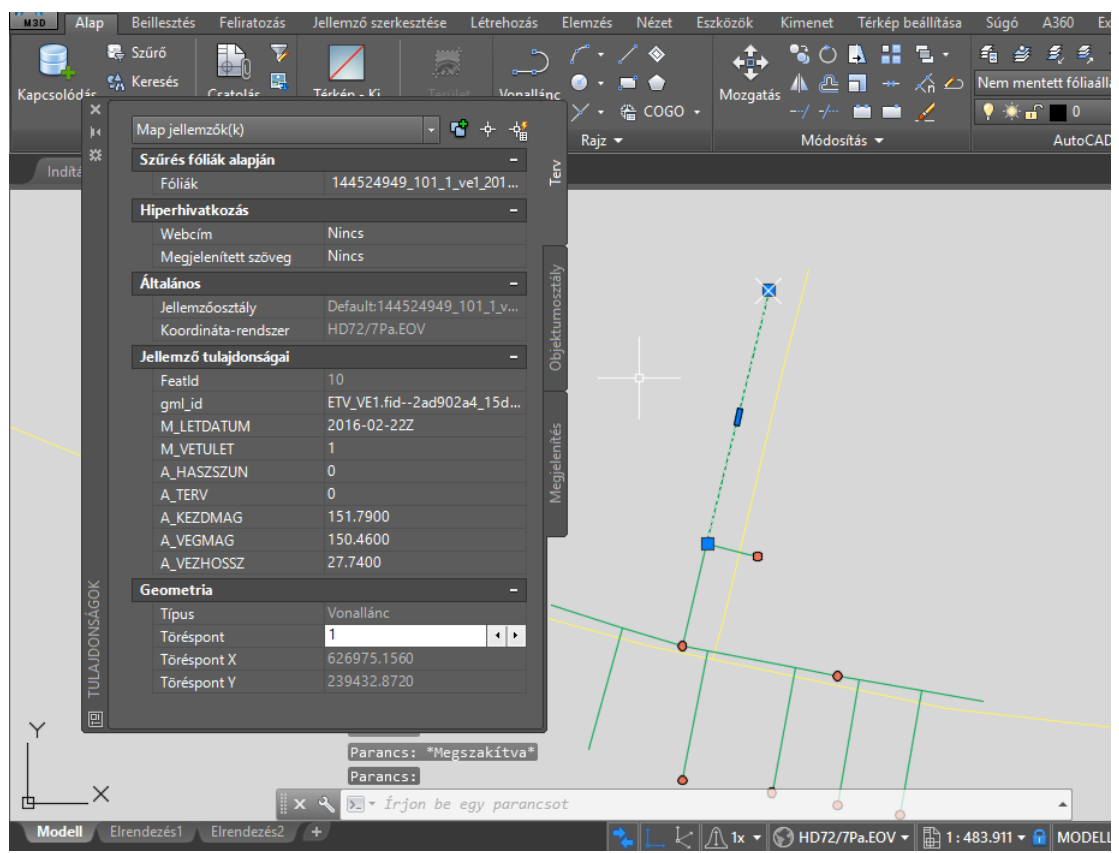

A téradatokhoz kötelezően megadandó jellemzők rögzítve vannak az e-közmű a jogszabályban és az ÁSZF-ben, azok értelmezésében az e-építés portálon található táblázatok nyújtanak segítséget: <u>https://www.e-epites.hu/kozmuvek/adatszolgaltatas</u> oldalon, <u>Közműegyeztetési rendszer WMS/WFS szolgáltatásához</u> (2017.04.01-től érvényes) pontjában található szakági bontásban.

Az alap verziójú AutoCAD nem támogatja a shapefájlok megnyitását, ebben az esetben az AutoCAD Map 3Dből mentett DWG formátumú fájlokat használhatjuk, így megőrizhetjük a shapefájl geometriai tartalmát és az objektumok attribútum adatait is. Az AutoCAD Map 3D-ből mentett DWG fájl hiányosságok nélkül használható az alap AutoCAD szoftverben.

Amennyiben elégséges csak geometriai adatokkal dolgoznunk, úgy a DXF formátumba történő exportálás a legkézenfekvőbb megoldás (ebben az esetben attribútum adatok elvesznek).

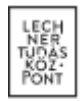

### 3. Shapefájlok megnyitása AutoCAD Civil 3D szoftver segítségével

Az AutoCAD Civil 3D támogatja a shapefájlok megnyitását, az *Insert* (Beszúrás) lapon található *Import GIS Data* paranccsal hozható elő a megnyitási ablak.

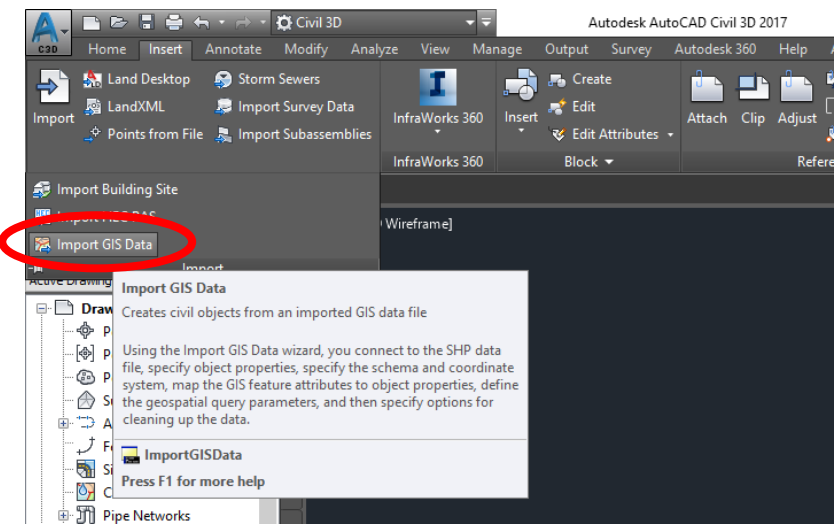

A megjelenő ablakban a betallózhatunk egy darab shapefájlt, vagy a több fájlt tartalmazó mappát. Ezután a *Connect* gombra kattintva folytathatjuk a további paraméterek beállítását. Az *Object Options* oldalon beállíthatjuk a betöltendő objektumokra vonatkozó paramétereket. A *Schema&Coordinates* lapon beállíthatjuk a korábban említett vetületi tulajdonságokat az egyes rétegekhez, ehhez a réteg neve utáni "…" gombra kell kattintanunk. A megnyíló ablakban Magyarországot kiválasztva beállíthatjuk a HD72 vetületet, amely az EOV-nak felel meg.

A Data Mapping lapokon találhatjuk meg a különböző alapú (pont, vonal, poligon) vektoros adatokat, ezekhez objektumokat kell rendelnünk annak érdekében, hogy az AutoCAD Civil 3D leképezhesse őket.

| A Import GIS Data - P                            | ipe Networks - Schema and Coordinates                                                                                                    | Hield X |                      |        |
|--------------------------------------------------|----------------------------------------------------------------------------------------------------|---------|----------------------|--------|
| V Connect to Data                                | Coloma-                                                                                                    |         | Linking & Extraction | Locati |
| a Object Options                                 | Default                                                                                                    | ~       |                      |        |
| Schema and<br>Coordinates<br>Data Mapping: Pipes | sture class         Coordinate system           \$524949_100_1_v11_20170719_143938         No Datum, No Projection           \$524949_101_1_ve1_20170719_143938         No Datum, No Projection           \$524949_101_1_ve6_20170719_143938         No Datum, No Projection |         |                      |        |
| Data Mapping:<br>Structures                      | A Select Coordinate Zone                                                                                                    |         |                      | ×      |
| <u>Clean Up</u>                                  | Zone Categories: Hungary Available coordinate sustance:                                                                                                    |         |                      | ~      |
|                                                  | HD-72.LL Automatically generated LL system for WKT use.     Selected coordinate system code: HD72/7Pa.LL                                                                                                    |         |                      | ~      |
|                                                  | Description:<br>Drawin HD-72.LL Automatically generated LL system for WKT use.                                                                                                    |         |                      |        |
|                                                  | Projection:                                                                                                    |         |                      |        |
|                                                  | HD72/7Pa                                                                                                    |         |                      |        |
|                                                  |                                                                                                    | ОК      | Cancel Help          |        |

További lehetőségként beállíthatjuk az attribútum adatok elérhetőségét. Ennek a beállítása után elérhetővé válik a Query Options lap ahol kiválaszthatjuk, hogy mely adatokra van szükségünk (az attribútumok megtartásához válasszuk az Import all GIS data opciót). A megnyitás után EOV koordinátarendszerben elhelyezésre kerülnek az importált adatokra generált objektumok.